## MANUAL PEMBAYARAN PINJAMAN MELALUI PERBANKAN INTERNET

## (BANK KERJASAMA RAKYAT MALAYSIA (BANK RAKYAT)) (iRAKYAT)

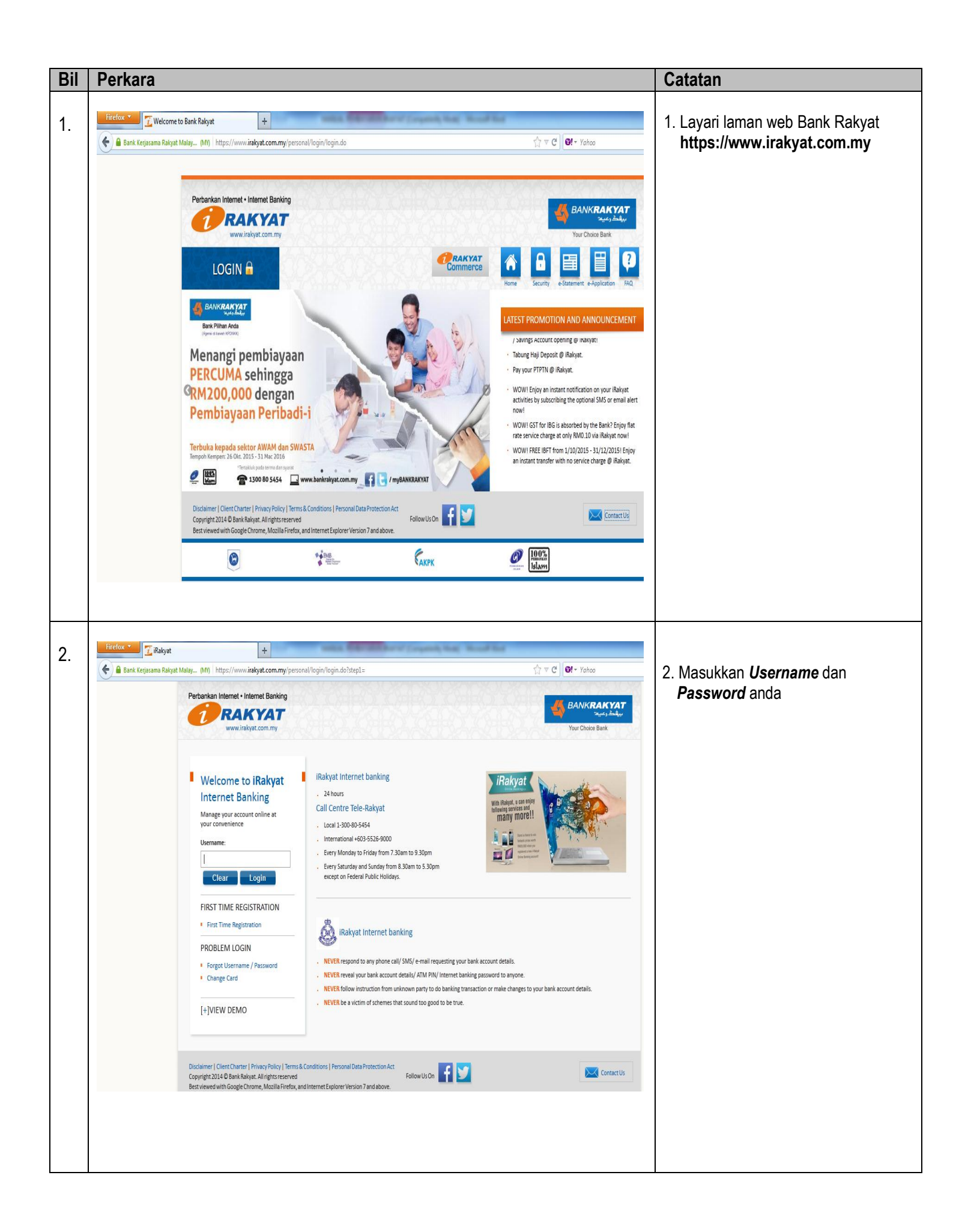

| iRakyat                     | t                                                                                                    | rsonal/index.do                                                                                                    |                                                                                                    | ∱ ⊽ C లె! - Yahoo                                                                                                    |                                                                                                    |                                                                                                    |
|-----------------------------|----------------------------------------------------------------------------------------------------|----------------------------------------------------------------------------------------------------|----------------------------------------------------------------------------------------------------|----------------------------------------------------------------------------------------------------|----------------------------------------------------------------------------------------------------|----------------------------------------------------------------------------------------------------|
|                             |                                                                                                    |                                                                                                    |                                                                                                    |                                                                                                    |                                                                                                    | 4. Pilih <b>Bills</b>                                                                                                    |
|                             | www.trakyst.com.my         Welcome, nawalhms@gmail.com!         Your Choice Bank           Home         Accounts Info         Funds Transfer         Prepaid Reload         Remittance         EApplication         Customer Services         My Profile         Logout                                                                                                    |                                                                                                    |                                                                                                    |                                                                                                    |                                                                                                    |                                                                                                    |
|                             | Home Accounts into P Hunds insister     Welcome 23-Mar-2016 12.09 PM     . Your last successful login was on 23-Ma     O tour last successful login was on 23-Ma     O tour have 0 new failed transaction(s).                                                                                                    | Pegment Prepaid neloda nemittan  Financing Account-i  Credit Card-i  A Bills  Zalaz/Charthy JomPAY  ar-2016 12:07 PW                                                                                                    | Cuick Links<br>Quick Links<br>Budget Tracker<br>Budget Tracker<br>Within Bank Raik<br>(Third Party<br>Account)<br>My Favourites<br>Wy Mailbox<br>My Mailbox | My Profile<br>My Cards<br>My Cards<br>My Profile<br>My Profile<br>Customize<br>Quick Links                                                                                                    | 5                                                                                                    |                                                                                                    |
| https://www.irakyst.com.my/ | Disclaimer   Client Charter   Privacy Policy   Term<br>Constraints 70.4 R Bank Balwar All Inghts reserve<br>/personal/payment/bill_payment.do a. Mozila Firefox                                                                                                    | is & Conditions   Personal Data Protection Act<br>d<br>and Internet Exolorer Version 7 and above.                                                                                                    | New Messages<br>Schedule Transactions                                                                                                    |                                                                                                    | ContactUs                                                                                                    |                                                                                                    |
| 🔶 🔒 Bank Kerjasama Rak      | yat Malay (M) http://www.irakyat.com.my/pers<br>Perbankan Internet - Internet Banking                                                                                                    | sonal/index.do                                                                                                    |                                                                                                    | ☆ ♥ C 0!- Yahoo                                                                                                    | 5.                                                                                                    | Klik <i>From Account</i> , pilih Saving Account                                                                                                    |
| 🔶 🗎 Bank Kejasama Rak       | Accounts Info                                                                                                    | sonal/index.do<br>Scome, nawalhms@gmail.com!<br>Payment Prepaid Reload Remittance                                                                                                    | e E-Application Customer Services                                                                                                    | 습 모 연 이 · · Yohoo<br>BANKRAK<br>Your Choice Baek<br>My Profile                                                                                                    | 5.<br><b>1</b><br><b>1</b><br><b>1</b><br><b>1</b><br><b>1</b><br><b>1</b><br><b>1</b><br><b>1</b>              | Klik <i>From Account</i> , pilih Saving<br>Account<br>Klik <i>Payee Type</i><br>Klik <i>Non-Registered</i> , pilih<br><i>Education Loan</i> , pilih <b>PTPTN</b>                                                                                                    |
| 🗲 🗎 Bank Kejisama Rak       | Accounts info                                                                                                    | sonal/index.do<br>skome, nawalhms@gmail.com!<br>Peyment Prepaid Reload Remitance                                                                                                    | e E-Application Customer Services                                                                                                    | three C Ot - Yohoo<br>BANKRAK<br>Your Choice Bank<br>My Profile                                                                                                    | <b>(VAT</b><br><b>Cogout</b><br><b>Cogout</b><br><b>7</b> .<br><b>8</b> .                                       | Klik <i>From Account</i> , pilih Saving<br>Account<br>Klik <i>Payee Type</i><br>Klik <i>Non-Registered</i> , pilih<br><i>Education Loan</i> , pilih PTPTN                                                                                                    |
| e Bank Kerjasama Rak        | kyat Malay M) http://www.irakyat.com.my/pen<br>Perbankan Internet - Internet Banking<br>CORRACKYAT<br>www.irakyat.com.my<br>We<br>Home Accounts Info Punds Transfer<br>Pay Bills<br>From Account<br>Pare Tone                                                                                                    | sonal/index.do<br>scome, nawalhms@gmail.com!<br>Peyment Prepaid Reload Remittance<br>Saving Account<br>0 Too 10 Prees                                                                                                    | e E-Application Customer Services                                                                                                    | the profile<br>Content of the second second | (YAT)         5.           (YAT)         6.           Kogout         7.           8.                            | Klik From Account, pilih Saving<br>Account<br>Klik Payee Type<br>Klik Non-Registered, pilih<br>Education Loan, pilih PTPTN<br>Masukkan nombor kad<br>pengenalan/ nombor pinjaman<br>ruangan To Bill Account Number                                                                                                    |
| Eant Kejisama Rak           | kyat Malay MM https://www.irakyat.com.my/per<br>Perbankan Internet - Internet Banking<br>Concentration of the internet Banking<br>Memory Accounts Info<br>Pay Bills<br>From Account<br>Payee Type                                                                                                    | sonal/index.do<br>skome, nawalhms@gmail.com!<br>Payment Prepaid Reload Remittance<br>Saving Account<br>© Top 10 Payees Please Sel<br>© Registered Please Select                                                                                                    | e E-Application Customer Services                                                                                                    | Yor C     Ol + Yohoo     ANKRAK     Second Choice Back My Profile                                                                                                    | <b>Copout</b> 5.                                                                                                | Klik From Account, pilih Saving<br>Account<br>Klik Payee Type<br>Klik Non-Registered, pilih<br>Education Loan, pilih PTPTN<br>Masukkan nombor kad<br>pengenalan/ nombor pinjaman<br>ruangan To Bill Account Number                                                                                                    |
| Bank Kejasama Rak           | kyat Malay MM https://www.irakyat.com.rmy/per<br>Perbankan Internet - Internet Banking<br>Concentry (www.irakyat.com.rmy)<br>We<br>Norme Accounts Info<br>Paye Bills<br>From Account<br>Payee Type                                                                                                    | sonal/index.do                                                                                                    | e E-Application Customer Services                                                                                                    | C V C Vehoo<br>BANKRAK<br>Your Choice Back<br>My Profile                                                                                                    | (1)       5.         (2)       6.         (2)       7.         (3)       8.         (4)       9.                | Klik <i>From Account</i> , pilih Saving<br>Account<br>Klik <i>Payee Type</i><br>Klik <i>Non-Registered</i> , pilih<br><i>Education Loan</i> , pilih PTPTN<br>Masukkan nombor kad<br>pengenalan/ nombor pinjaman<br>ruangan <i>To Bill Account Number</i><br>Masukkan jumlah bayaran                                                                                                    |
| Eant Kejasana Ra            | kyat Malay MM https://www.irakyat.com.rmy/per<br>Perbankan Internet - Internet Banking<br>Concention Report For Accounts Info<br>Home Accounts Info<br>Paye Bills<br>From Account<br>Payee Type<br>To Bill Account Number                                                                                                    | sonal/index.do  sonal/index.do | e E-Application Customer Services<br>lect v                                                                                                    | Yohoo     AnnKRAK     Senner     Senner     | (XAT)       5.         (SAL)       6.         (South       7.         (Sale)       9.         (10.1)       10.1 | Klik From Account, pilih Saving<br>Account<br>Klik Payee Type<br>Klik Non-Registered, pilih<br>Education Loan, pilih PTPTN<br>Masukkan nombor kad<br>pengenalan/ nombor pinjaman<br>ruangan To Bill Account Number<br>Masukkan jumlah bayaran<br>Sekiranya ingin menjadikan<br>bayaran ini secara berkala klik                                                                                                    |
| Esni Krijssma Rak           | kyat Malay Mit) https://www.irakyat.com.my/per<br>Perbankan Internet - Internet Banking<br>Perbankan Internet - Internet Banking<br>Perbankan Internet - Internet Banking<br>Perbankan Internet - Internet Banking<br>Wee<br>Perbankan Internet - Internet Banking<br>Wee<br>Perbankan Internet - Internet Banking<br>Perbankan Internet - Internet Banking<br>Wee<br>Perbankan Internet - Internet Banking<br>Perbankan Internet - Internet Banking                                                                                                    | sonal/index.do  sonal/index.do  sonal/index.do  sonal/index.do  sonal/index.do  sonalite  sonalite sonalite  sonalite  sonalite  sonalit | e E-Application Customer Services                                                                                                    | Yor C     Ot - Yohoo     GANKRAK     GANKRAK     My Profile                                                                                                    | COPONE     5.       KYAT     6.       COPONE     7.       8.     9.       10.                                   | <ul> <li>Klik From Account, pilih Saving Account</li> <li>Klik Payee Type</li> <li>Klik Non-Registered, pilih Education Loan, pilih PTPTN</li> <li>Masukkan nombor kad pengenalan/ nombor pinjaman ruangan To Bill Account Number</li> <li>Masukkan jumlah bayaran</li> <li>Sekiranya ingin menjadikan bayaran ini secara berkala, klik Yes di ruangan Set this as a reper</li> </ul>                                                                                                    |
| Eank Kerjasama Rak          | kyst Maly UM http://www.irakyst.com.my/per<br>Perbankan Internet - Internet Banking<br>Concentry of the Construction<br>Week Index of the Construction<br>Paye Bills<br>From Account Internet Frank<br>Payee Type<br>To Bill Account Number<br>Amount (RM)<br>Effective Date                                                                                                    | sonal/index.do<br>stoomer, nawalhms@gmail.com!<br>Payment Prepaid Reload Remittance<br>Saving Account<br>Top 10 Payees Please Sel<br>Registered Please Select<br>Non-Registered Education Lo<br>8600224123455<br>200 Availab<br>23/03/2016                                                                                                    | e E-Application Customer Services                                                                                                    | v C     O     Vehoo     ANNKRAK     Vour Choice Back My Profile                                                                                                    | 5.       6.       7.       8.       9.       10.                                                                | <ul> <li>Klik From Account, pilih Saving Account</li> <li>Klik Payee Type</li> <li>Klik Non-Registered, pilih Education Loan, pilih PTPTN</li> <li>Masukkan nombor kad pengenalan/ nombor pinjaman ruangan To Bill Account Number</li> <li>Masukkan jumlah bayaran</li> <li>Sekiranya ingin menjadikan bayaran ini secara berkala, klik Yes di ruangan Set this as a reperpayment serta isi ruangan Erraguanan Mumber of Erraguanan Mumber of Mumber of Erraguanan Mumber of Erraguanan Mumber of Erraguanan Mumber of Mumber of Erraguanan Mumber of Erraguanan Mumber of Mumber of Erraguanan Mumber of Mumber of Mumber of Mumber of Mumber of Mumber of Mumber of Mumber of Mumber of Mumber of Mumber of Mumber of Mumber of Mumber of Mumber of Mumber of Mumber of Mumber of Mumber of Mumber of Mumber of Mumber of Mumber of Mumber of Mumber of Mumber of Mumber of Mum</li></ul> |
| Bank Kejasana Rak           | kyst Malay UM) https://www.irakyat.com.my/per<br>Perbankan Internet - Internet Banking<br>Concentry of the Content of the Content of the Content<br>Week irakyat.com.my Week<br>Paye Bills<br>From Accounts Into<br>Payee Type<br>To Bill Account Number<br>Amount (RM)<br>Effective Date<br>Set this as a repeat payment?                                                                                                    | sonal/index.do  sonal/index.do | e E-Application Customer Services                                                                                                    | Yohoo     SANKRAK     Your Choice Back My Profile                                                                                                    | SXAT       6.         Copout       7.         8.       9.         10.       10.                                 | <ul> <li>Klik From Account, pilih Saving Account</li> <li>Klik Payee Type</li> <li>Klik Non-Registered, pilih Education Loan, pilih PTPTN</li> <li>Masukkan nombor kad pengenalan/ nombor pinjaman ruangan To Bill Account Number</li> <li>Masukkan jumlah bayaran</li> <li>Sekiranya ingin menjadikan bayaran ini secara berkala, klik Yes di ruangan Set this as a reperpayment serta isi ruangan Frequency dan Number of Payments to be Made</li> </ul>                                                                                                    |
| Eank Kejasana Rak           | kyst Malay UM) https://www.irakyst.com.my/per<br>Perbankan Internet - Internet Banking<br>Concentry of the Construction of the Construction of the Co                                                                                                    | sonal/index.do                                                                                                    | e E-Application Customer Services                                                                                                    | Yohoo     SANKRAK     Wy Profile                                                                                                    | 5.<br>()<br>()<br>()<br>()<br>()<br>()<br>()<br>()<br>()<br>()                                                  | <ul> <li>Klik From Account, pilih Saving Account</li> <li>Klik Payee Type</li> <li>Klik Non-Registered, pilih Education Loan, pilih PTPTN</li> <li>Masukkan nombor kad pengenalan/ nombor pinjaman ruangan To Bill Account Number</li> <li>Masukkan jumlah bayaran</li> <li>Sekiranya ingin menjadikan bayaran ini secara berkala, klik Yes di ruangan Set this as a reperpayment serta isi ruangan Frequency dan Number of Payments to be Made</li> </ul>                                                                                                    |
| Eant Krejssma Ra            | kyat Malay MM https://www.irakyat.com.my/per<br>Perbankan Internet - Internet Banking<br>Concentration Internet - Internet Banking<br>Concentration Internet - Internet Banking<br>Concentration Internet - Internet Banking<br>Perper Ballis<br>Prove Irakyat com m<br>Payres Irakyat com m<br>Payres Irakyat | sonal/index.do                                                                                                    | e E-Application Customer Services<br>lect  PTPTN                                                                                                    | Yohoo     AnnKRAK     SANKRAK     Survey     Your Choice Back My Profile                                                                                                    | State       5.         KYAT       6.         KODOUT       7.         8.       9.         10.       1.           | <ul> <li>Klik From Account, pilih Saving Account</li> <li>Klik Payee Type</li> <li>Klik Non-Registered, pilih Education Loan, pilih PTPTN</li> <li>Masukkan nombor kad pengenalan/ nombor pinjaman ruangan To Bill Account Number</li> <li>Masukkan jumlah bayaran</li> <li>Sekiranya ingin menjadikan bayaran ini secara berkala, klik Yes di ruangan Set this as a reperpayment serta isi ruangan Frequency dan Number of Payments to be Made</li> <li>Klik Add</li> </ul>                                                                                                    |

| iRakyat                                                                                                    | +                                                                                                    | Incred Monthle                                                                                                    | and the second second second second second second second second second second second second second second second                                    | 12. <b>Tandakan</b> $$ pada kotak Educatio                                                                                                    |
|----------------------------------------------------------------------------------------------------|----------------------------------------------------------------------------------------------------|----------------------------------------------------------------------------------------------------|----------------------------------------------------------------------------------------------------|----------------------------------------------------------------------------------------------------|
| 🔒 Bank Kerjasama Rakyat Malay (MY)                                                                                                    | https://www.irakyat.com.my/persona                                                                                                    | /index.do                                                                                                    | \[ ☆ ▼ C ]                                                                                                    | Loan/ PTPTN                                                                                                    |
|                                                                                                    |                                                                                                    | Non-Registered Please Select v                                                                                                    | ase Select                                                                                                    | 12 Kills Cutomit                                                                                                    |
| То                                                                                                    |                                                                                                    |                                                                                                    |                                                                                                    | 13.KIIK SUDMIT                                                                                                    |
| Amount (                                                                                                    | (RM)                                                                                                    | Available Limit: RM 4,999.00                                                                                                    | )                                                                                                    |                                                                                                    |
| Effective                                                                                                    | Date                                                                                                    | 23/03/2016                                                                                                    |                                                                                                    |                                                                                                    |
| Set this a                                                                                                    | s a repeat payment?                                                                                                    | O Yes O No                                                                                                    |                                                                                                    |                                                                                                    |
| Pay Bills Tran                                                                                                    | nsaction Listing                                                                                                    | Clear                                                                                                    |                                                                                                    |                                                                                                    |
|                                                                                                    |                                                                                                    | Results 1 - 1 of 1                                                                                                    |                                                                                                    |                                                                                                    |
| Remove B                                                                                                    | Ills Payee Category / Name                                                                                                    | Bill Account No Effective Date Frequence                                                                                                    | γ / Number of Payments to be Made Amount (RM)                                                                                                    |                                                                                                    |
|                                                                                                    | Education Loan / PTPTN                                                                                                    | 860617436286 23-Mar-2016                                                                                                    | 200                                                                                                    |                                                                                                    |
|                                                                                                    |                                                                                                    | Results 1 - 1 of 1                                                                                                    |                                                                                                    |                                                                                                    |
| Note:                                                                                                    |                                                                                                    | Delete                                                                                                    |                                                                                                    |                                                                                                    |
| Please be ad<br>Payment limi<br>Maximum nu                                                                                                    | vised to make any bill payment via iRakya<br>it may vary for different billers. Please ref-<br>umber of transactions per submission is li                                                                                                    | t at least 5 business days before the payment due date.<br>er to the Daily Limit of the selected billers.<br>nited to 5.                                                                                                    |                                                                                                    |                                                                                                    |
| Disclaimer                                                                                                    | Client Charter   Privacy Policy   Terms & C                                                                                                    | onditions   Personal Data Protection Act                                                                                                    | Contact Us                                                                                                    |                                                                                                    |
| Best viewed                                                                                                    | with Google Chrome, Mozilla Firefox, and                                                                                                    | nternet Explorer Version 7 and above.                                                                                                    |                                                                                                    |                                                                                                    |
| Pay Bills - Confirm                                                                                                    | nation                                                                                                    |                                                                                                    |                                                                                                    | 15.Klik <i>Request</i> TAC bagi permintaa                                                                                                    |
| Please check the details below befo<br>Click on "Request TAC" for a Transac<br>From Account<br>Total Amount (RM)                                                                                                    | re confirming the payment.<br>tion Authorization Code to be sent<br>Saving A<br>200                                                                                                    | to your registered mobile phone.<br>ccount                                                                                                    |                                                                                                    | <ul> <li>16. TAC Number akan dihantar ke<br/>nombor telefon bimbit yang telah<br/>didaftarkan dengan pihak bank</li> </ul>                                                                                                    |
| Please check the details below befo<br>Click on "Request TAC" for a Transac<br>From Account<br>Total Amount (RM)<br>Payee Category / Bill Acco                                                                                                    | re confirming the payment.<br>tion Authorization Code to be sent<br>Saving A<br>200<br>punt Effective Freque                                                                                                    | to your registered mobile phone.<br>ccount<br>Results 1 - 1 of 1<br>ency / Number of Payments to Amount Set                                                                                                    | rvice Charges 65T Charges Total Transaction Amount                                                                                                  | <ul> <li>16. TAC Number akan dihantar ke<br/>nombor telefon bimbit yang telah<br/>didaftarkan dengan pihak bank</li> <li>17. Masukkan TAC Number tersebut<br/>dalam ruangan berkenaan</li> </ul>                                                                                                    |
| Please check the details below befo<br>Click on "Request TAC" for a Transac<br>From Account<br>Total Amount (RM)<br>Payee Category /<br>Name<br>Bill Acco                                                                                                    | re confirming the payment.<br>tion Authorization Code to be sent<br>Saving A<br>200<br>Dunt Effective Frequ<br>Date be Mi                                                                                                    | to your registered mobile phone.<br>ccount:<br>Results 1 - 1 of 1<br>ency / Number of Payments to<br>rde Amount (RM) (RM)                                                                                                    | rvice Charges GST Charges (RM) (RM)                                                                                                    | <ul> <li>16. <i>TAC Number</i> akan dihantar ke<br/>nombor telefon bimbit yang telah<br/>didaftarkan dengan pihak bank</li> <li>17. Masukkan <i>TAC Number</i> tersebut<br/>dalam ruangan berkenaan</li> <li>18. Klik <i>Confirm</i></li> </ul>                                                                         |
| Please check the details below befo<br>Click on "Request TAC" for a Transac<br>From Account<br>Total Amount (RM)<br>Payee Category / Name Bill Acco<br>No<br>Education Loan / PTPTN 8606174                                                                                                    | re confirming the payment.<br>tion Authorization Code to be sent<br>Saving A<br>200<br>201<br>201<br>201<br>201<br>201<br>201<br>201                                                                                                    | to your registered mobile phone.<br>ccount<br>Results 1 - 1 of 1<br>ency / Number of Payments to<br>Amount<br>(RM)<br>200<br>Results 1 - 1 of 1                                                                                                    | tytee Charges<br>M)         GST Charges<br>(RM)         Total Transaction Amount<br>(RM)           0.50         0.03         200.53                 | <ul> <li>16. <i>TAC Number</i> akan dihantar ke<br/>nombor telefon bimbit yang telah<br/>didaftarkan dengan pihak bank</li> <li>17. Masukkan <i>TAC Number</i> tersebut<br/>dalam ruangan berkenaan</li> <li>18. Klik <i>Confirm</i></li> <li>19. Cetak resit untuk simpanan dan<br/>bukti pembayaran</li> </ul>        |
| Please check the details below befo<br>Click on "Request TAC" for a Transac<br>From Account<br>Total Amount (RM)<br>Payee Category / Bill Acco<br>Name No<br>Education Loan / PTPTN 86006174                                                                                                    | re confirming the payment.<br>tion Authorization Code to be sent<br>Saving A<br>200<br>Dunt Effective Frequ<br>136286 23-Mar-2016                                                                                                    | to your registered mobile phone.<br>cccunt<br>Results 1 - 1 of 1<br>ency / Number of Payments to<br>de (RM) Sec<br>(RM) Sec<br>(RM) Sec<br>200<br>Results 1 - 1 of 1                                                                                                    | rvice Charges GST Charges (RM) Total Transaction Amount (RM)<br>0.50 0.03 200.53                                                                    | <ul> <li>16. <i>TAC Number</i> akan dihantar ke<br/>nombor telefon bimbit yang telah<br/>didaftarkan dengan pihak bank</li> <li>17. <b>Masukkan <i>TAC Number</i></b> tersebut<br/>dalam ruangan berkenaan</li> <li>18. Klik <i>Confirm</i></li> <li>19. Cetak resit untuk simpanan dan<br/>bukti pembayaran</li> </ul> |
| Please check the details below befo<br>Click on "Request TAC" for a Transac<br>From Account<br>Total Amount (RM)<br>Payee Category / Bill Acco<br>Name Bill Acco<br>No<br>Education Loan / PTPTN 8606174<br>Transaction Authorization Code                                                                                                    | re confirming the payment.<br>tion Authorization Code to be sent<br>Saving A<br>200<br>200<br>200<br>200<br>200<br>200<br>200<br>20                                                                                                    | to your registered mobile phone.<br>cccunt:<br>Results 1 - 1 of 1<br>ency / Number of Payments to<br>de (RM) Set<br>(RM) Set<br>200 I<br>Results 1 - 1 of 1<br>Results 1 - 1 of 1<br>Amount (RM) Set<br>200 I<br>Results 1 - 1 of 1<br>Amount (RM) Set<br>200 I<br>Results 1 - 1 of 1<br>Results 1 - 1 of 1<br>Results 1 - 1 o | rvice Charges     GST Charges     Total Transaction Amount<br>(RM)       0.50     0.03     200.53                                                   | <ul> <li>16. <i>TAC Number</i> akan dihantar ke<br/>nombor telefon bimbit yang telah<br/>didaftarkan dengan pihak bank</li> <li>17. Masukkan <i>TAC Number</i> tersebut<br/>dalam ruangan berkenaan</li> <li>18. Klik <i>Confirm</i></li> <li>19. Cetak resit untuk simpanan dan<br/>bukti pembayaran</li> </ul>        |
| Please check the details below befo<br>Click on "Request TAC" for a Transac<br>From Account<br>Total Amount (RM)<br>Payee Category / Bill Acco<br>Name Bill Acco<br>No<br>Education Loan / PTPTN 8606174<br>Transaction Authorization Code                                                                                                    | re confirming the payment.<br>tion Authorization Code to be sent<br>Saving A<br>200<br>200<br>200<br>200<br>200<br>200<br>200<br>20                                                                                                    | to your registered mobile phone.<br>cccunt<br>Results 1 - 1 of 1<br>ency / Number of Payments to<br>de (BM) Set<br>(BM) Set<br>200<br>Results 1 - 1 of 1<br>200<br>Results 1 - 1 of 1<br>200<br>Results 1 - 1 of 1<br>200<br>Back Confirm                                                                                                    | tytee Charges<br>M)         GST Charges<br>(RM)         Total Transaction Amount<br>(RM)           0.50         0.03         200.53           tion. | <ul> <li>16. <i>TAC Number</i> akan dihantar ke<br/>nombor telefon bimbit yang telah<br/>didaftarkan dengan pihak bank</li> <li>17. Masukkan <i>TAC Number</i> tersebut<br/>dalam ruangan berkenaan</li> <li>18. Klik <i>Confirm</i></li> <li>19. Cetak resit untuk simpanan dan<br/>bukti pembayaran</li> </ul>        |
| Please check the details below befo<br>Click on "Request TAC" for a Transac<br>From Account<br>Total Amount (RM)<br>Payee Category /<br>Name<br>Education Loan /<br>PTPTN<br>Bill Acco<br>No<br>Education Loan /<br>PTPTN<br>Bill Acco<br>No<br>Transaction Authorization Code                                                                                                  | re confirming the payment.<br>tion Authorization Code to be sent<br>Saving A<br>200<br>Dunt Effective Frequ<br>136286 23-Mar-2016<br>TAC has                                                                                                    | to your registered mobile phone.<br>ccount                                                                                                    | rvice Charges (ST Charges (RM) Total Transaction Amount (RM)<br>0.50 0.03 200.53                                                                    | <ul> <li>16. <i>TAC Number</i> akan dihantar ke<br/>nombor telefon bimbit yang telah<br/>didaftarkan dengan pihak bank</li> <li>17. Masukkan <i>TAC Number</i> tersebut<br/>dalam ruangan berkenaan</li> <li>18. Klik <i>Confirm</i></li> <li>19. Cetak resit untuk simpanan dan<br/>bukti pembayaran</li> </ul>        |
| Please check the details below befo<br>Click on "Request TAC" for a Transac<br>From Account<br>Total Amount (RM)<br>Payee Category /<br>Name<br>Bill Acco<br>No<br>Education Loan /<br>PTPTN<br>Education Loan /<br>PTPTN<br>Education Authorization Code<br>Disclaimer   Client Charter   Privacy<br>Copyright 2014 @ Bank Rakyat. All ri<br>Best viewed with Google Chrome, M | re confirming the payment.<br>tion Authorization Code to be sent<br>Saving A<br>200<br>Dunt Effective Frequ<br>Date be M<br>436286 23-Mar-2016<br>24-Mar-2016<br>Policy   Terms & Conditions   Person<br>phts reserved<br>oxilla Firefox, and Internet Explorer 1 | to your registered mobile phone.<br>ccount<br>Results 1 - 1 of 1<br>Results 1 - 1 of 1<br>Resu     | rvice Charges<br>M)     GST Charges<br>(RM)     Total Transaction Amount<br>(RM)       0.50     0.03     200.53       tion.                         | <ul> <li>16. <i>TAC Number</i> akan dihantar ke<br/>nombor telefon bimbit yang telah<br/>didaftarkan dengan pihak bank</li> <li>17. Masukkan <i>TAC Number</i> tersebut<br/>dalam ruangan berkenaan</li> <li>18. Klik <i>Confirm</i></li> <li>19. Cetak resit untuk simpanan dan<br/>bukti pembayaran</li> </ul>        |